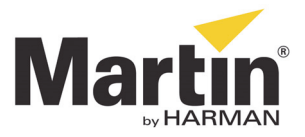

# Maxxyz Compact™ Retrofit Kit Installation Guide

### Introduction

The new M-Series<sup>™</sup> software and the Windows 7 Embedded OS require that the Maxxyz Compact<sup>™</sup> and Cerebrum<sup>™</sup> modules are upgraded to 2 GB RAM. This Retrofit Kit contains all the items necessary to carry out the upgrade. The package also contains an SSD hard drive to speed up booting and to improve vibration resistance.

# **Included items**

The Retrofit Kit contains the following items:

- SSD drive
- 2 RAM modules of 1 GB
- SATA cable
- Win 7 embedded license sticker
- Software installation DVD
- 2 cable ties

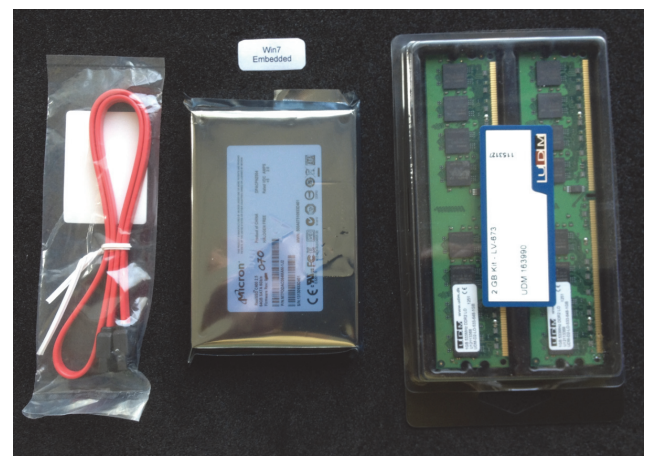

# **Anti-Static Precautions**

# *Important! Static electricity can destroy electronic components. Follow these ESD precautions to prevent damage to the product and injury to the user.*

Carry out the upgrade at an anti-static workstation.

Wear a grounded anti-static wristband.

Touch a grounded conductor every few minutes to discharge any static buildup.

Hold components by their edges only. Do not touch the surfaces or any of the contacts of the PCBs, memory modules and SSD-drive.

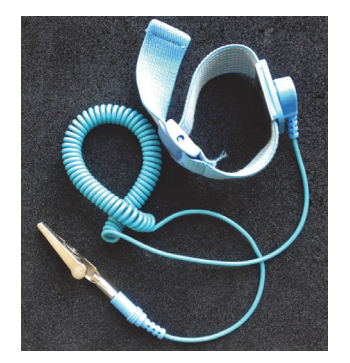

<sup>©2013</sup> Martin Professional A/S. Information subject to change without notice. Martin Professional A/S and all affiliated companies disclaim liability for any injury, damage, direct or indirect loss, consequential or economic loss or any other loss occasioned by the use of, inability to use or reliance on the information contained in this manual. The Martin logo, the Martin name and all other trademarks in this document pertaining to services or products by Martin Professional A/S or its affiliates and subsidiaries are trademarks owned or licensed by Martin Professional A/S or its affiliates.

### Hardware upgrade procedure

Important! Make a backup copy of all your show data before you begin this procedure, because all your show data will be removed when you remove the hard disk from the Maxxyz Compact.

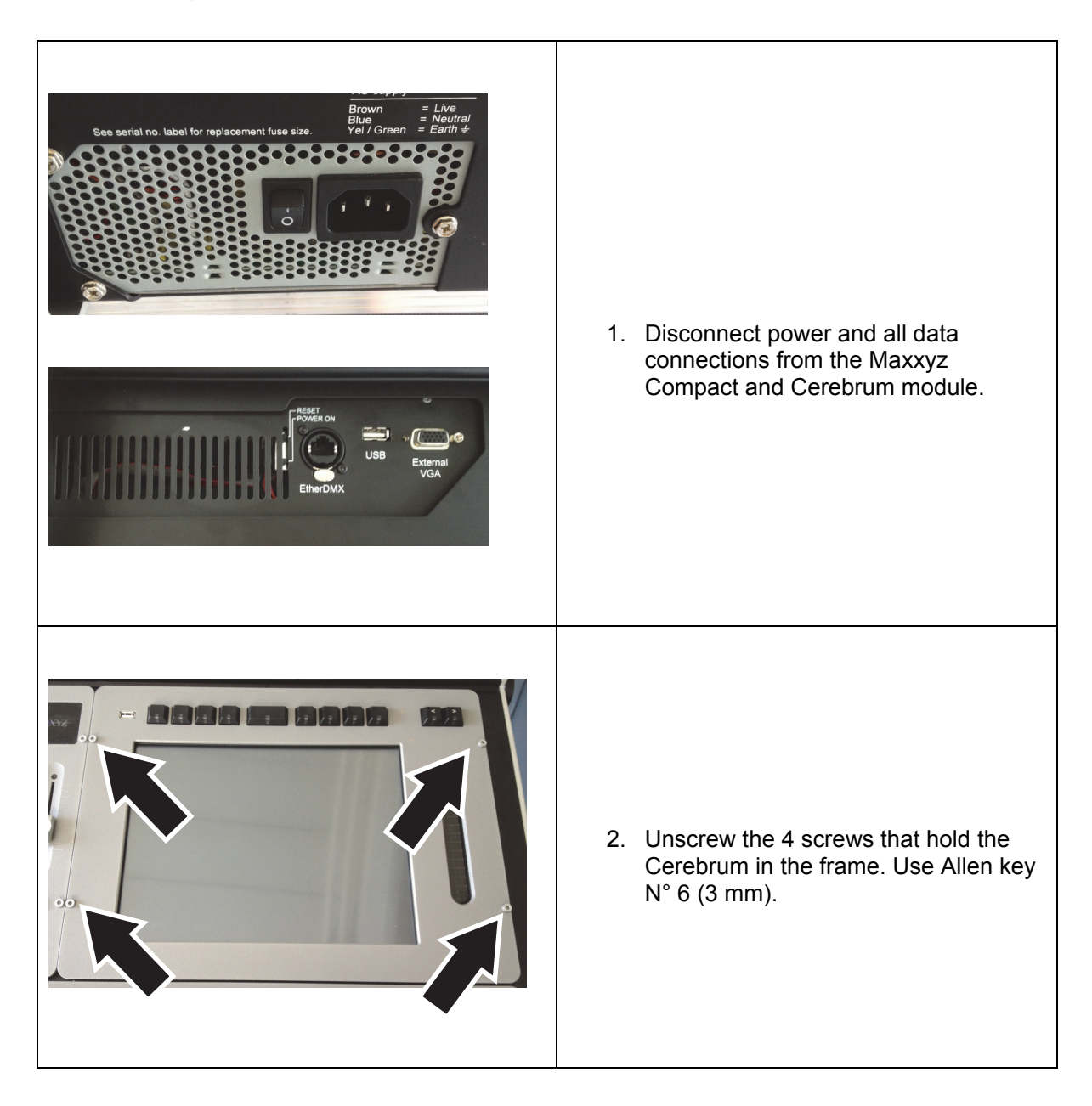

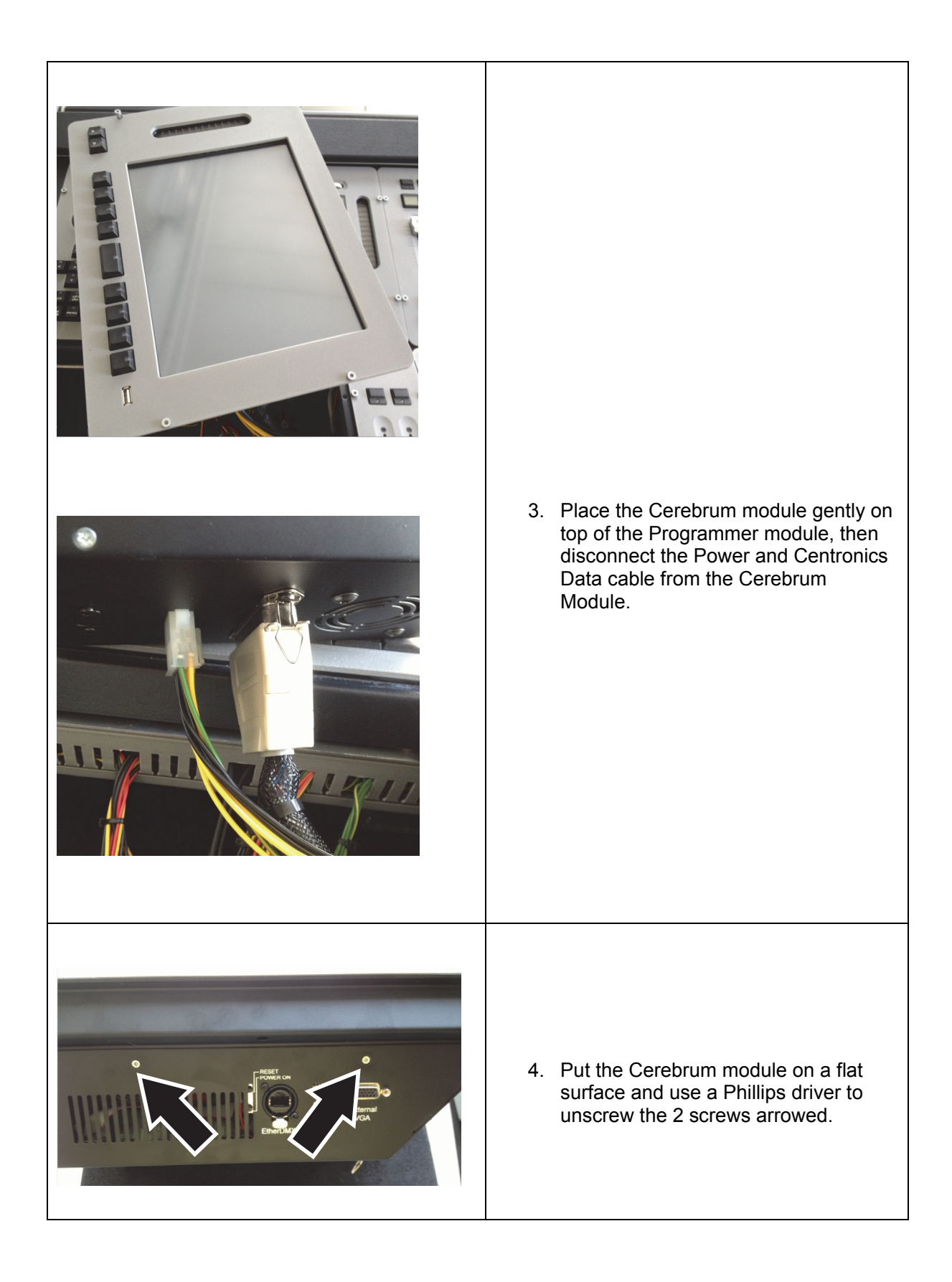

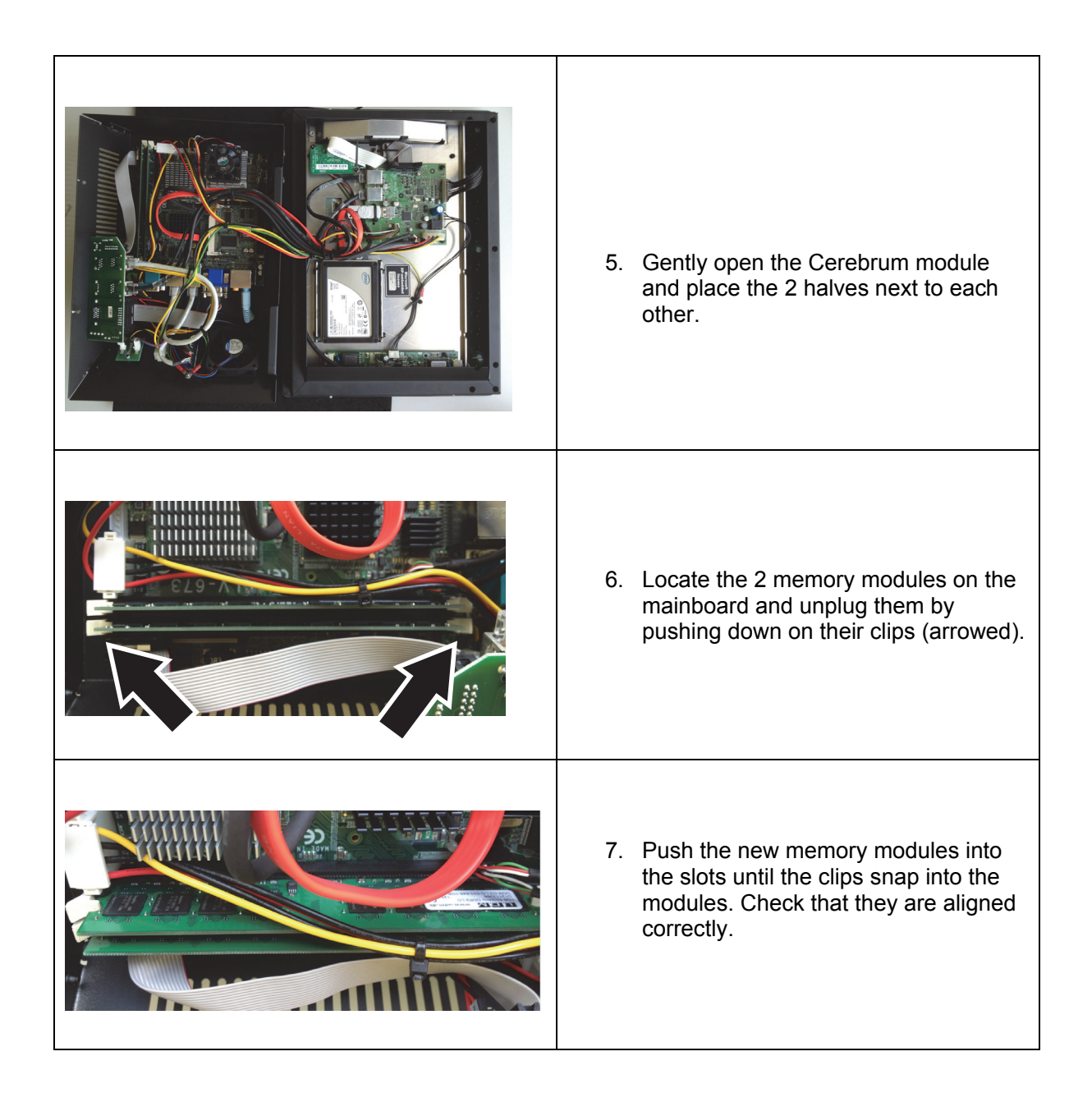

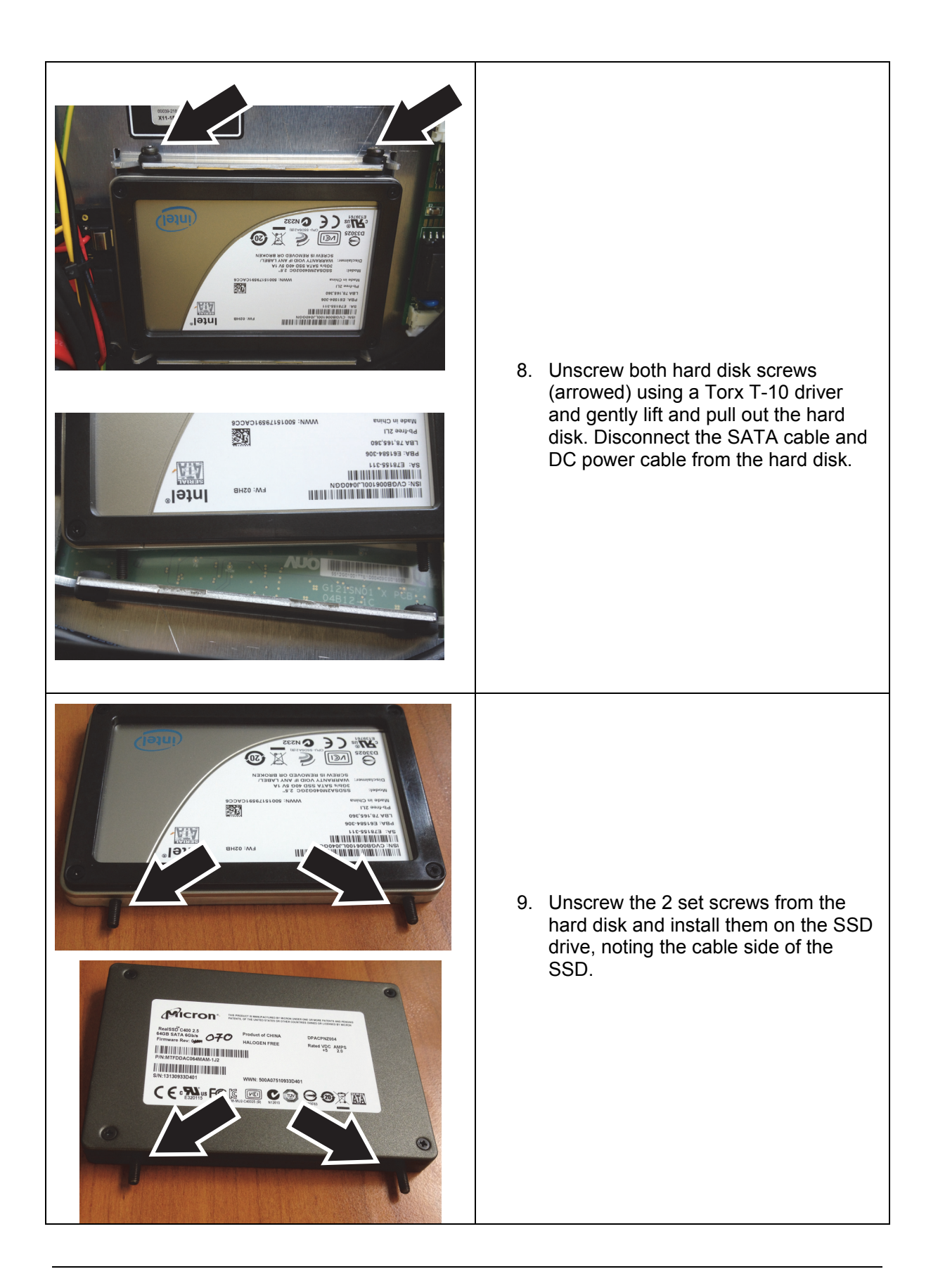

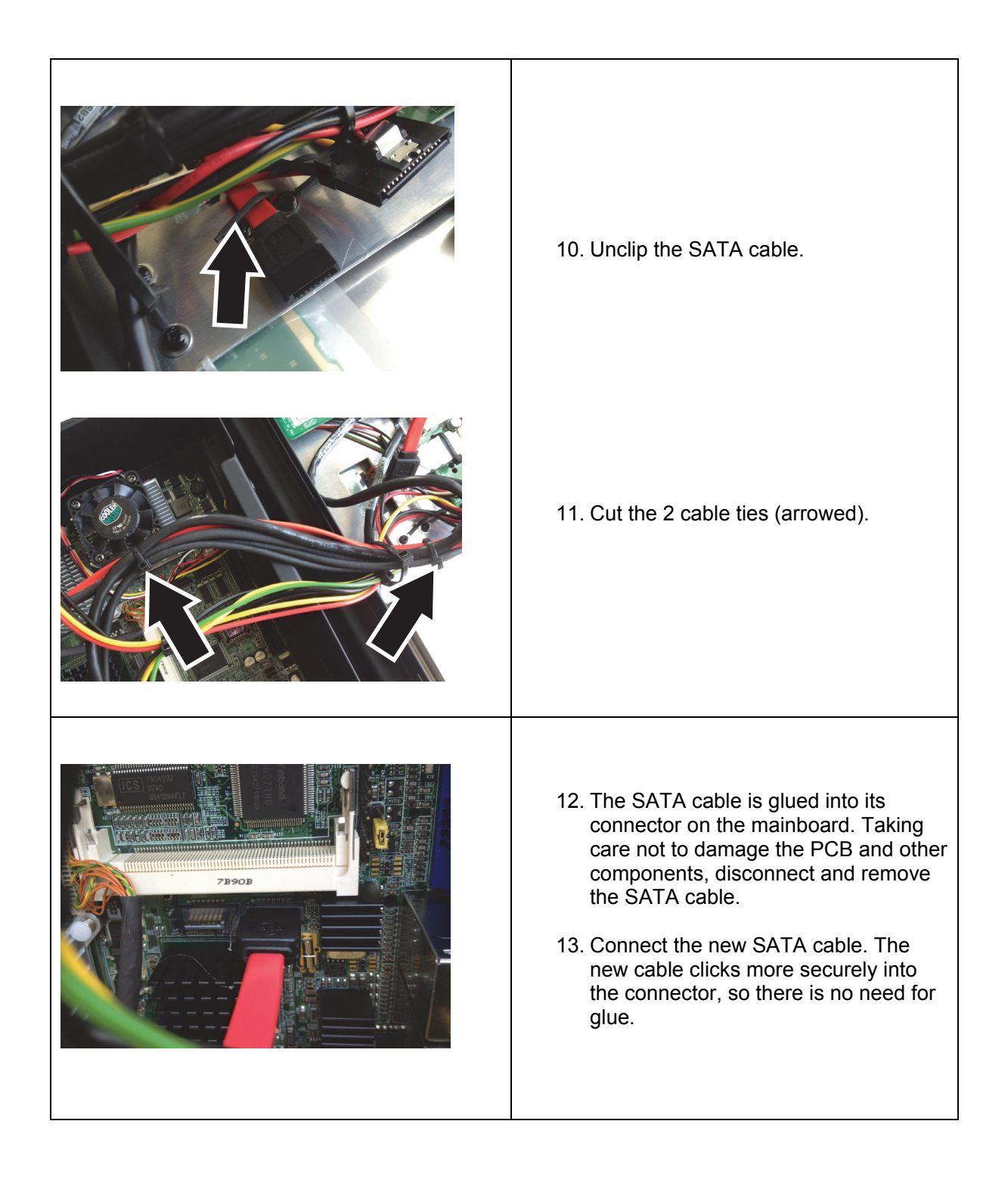

| <image/>                                                                      | <ul> <li>14. Route the new SATA cable so that it sits in the same place as the old cable. Secure the cables by fastening the supplied cable ties around them in the same places as the old cable ties.</li> <li>Important! Leave some free play in the SATA cable at the mainboard end. The cable must not be pulled tight.</li> </ul>     |
|-------------------------------------------------------------------------------|----------------------------------------------------------------------------------------------------|
| Microsoft<br>XP-embedded<br>license<br>Women M Elmana<br>X11-5505<br>X11-5505 | <ul> <li>15. Glue the Win7 Embedded sticker next to the XP sticker.</li> <li>16. Close the Cerebrum module, fasten it with its 2 screws, and reassemble the Maxxyz Compact following steps 1-4 in reverse order.</li> <li>17. Apply power, then install the new OS and software following the instructions in the next section.</li> </ul> |

# Software upgrade: OS installation

Now that the hardware is successfully installed, it's time to install the OS and software on your Maxxyz Console. Afterwards you can load your saved showfiles again.

*IMPORTANT! Please be patient during software installation. At some stages, there may be a black screen for several minutes while the Operating System is deployed internally. Do not shut down the console until the whole procedure is completed. If you interrupt the process, you will have to start over again.* 

- 1. Disconnect all network and USB connections from the console.
- 2. Turn on the console and insert the supplied DVD with the OS and software into the DVD drive.
- 3. If the console does not boot from the DVD from the first time, then just restart the console again without removing the disk. Sometimes the drive seems to be too slow to boot from when you just inserted it.

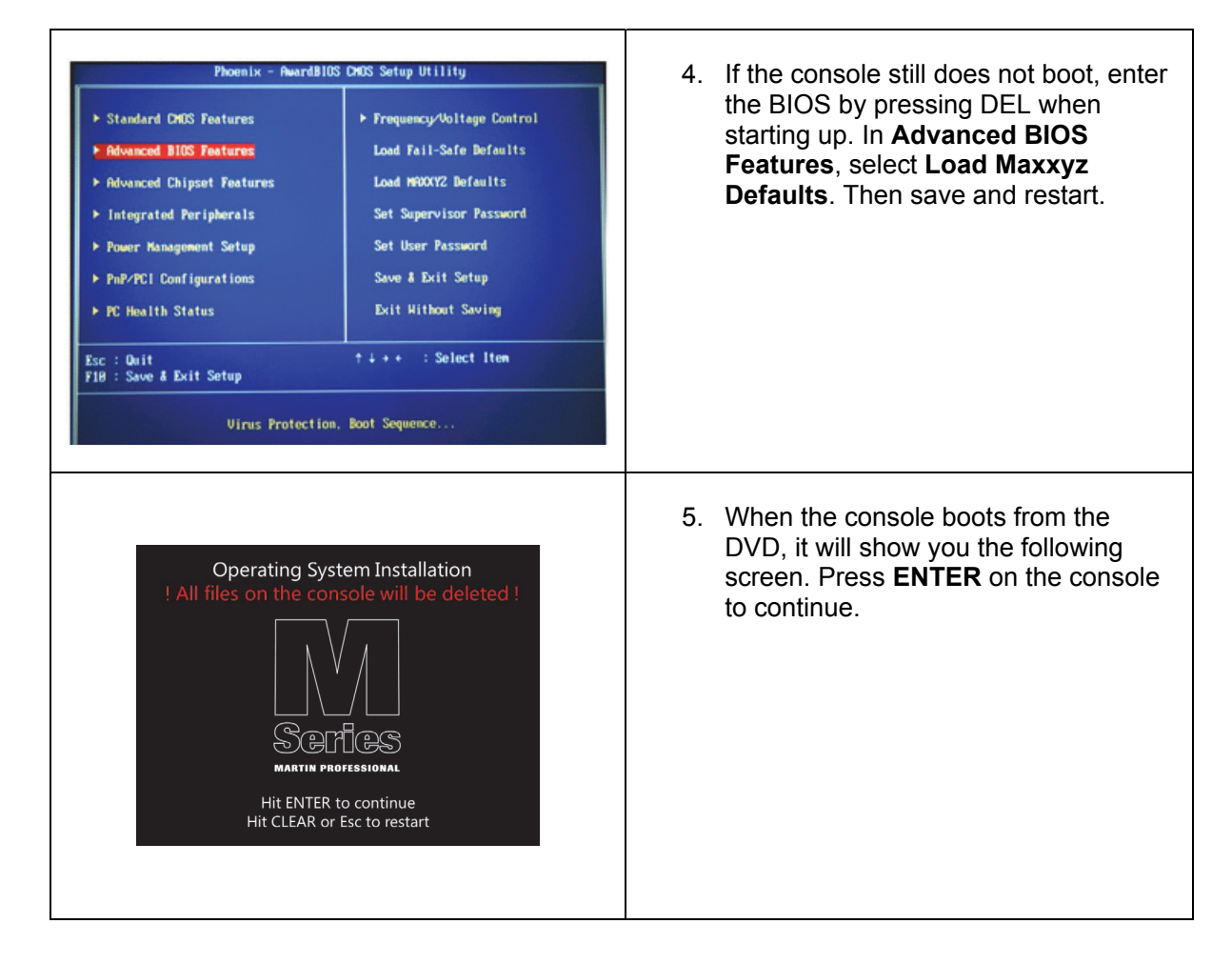

| If the distingtion       Image: the distingtion of the distingtion of the distingtion o | <ol> <li>The system will now copy all the<br/>installation files to your console,<br/>expand and install them. This can take<br/>a few minutes.</li> </ol>                                                     |
|----------------------------------------------------------------------------------------------------|----------------------------------------------------------------------------------------------------|
| Operating System Installation                                                                                                    | <ol> <li>The console will now ask to restart.<br/>Remove the DVD from the drive and<br/>continue.</li> </ol>                                                                                                   |
| 1 Contrast Marcan         2 Contrast Marcan         2 Subday Marcan                                                                                                    | 8. After rebooting, the console will proceed with the OS installation.                                                                                                    |
| Setup is preparing your computer for first use                                                                                                    | <ol> <li>Your console may reboot again<br/>automatically and finalize the<br/>installation and setup of the console's<br/>settings. Finally it will install the<br/>release software automatically.</li> </ol> |

| Software Installation                                                                                                    |                                                                                                    |
|----------------------------------------------------------------------------------------------------|----------------------------------------------------------------------------------------------------|
|                                                                                                    | 10. The system will ask you to calibrate<br>the integrated touch screen and<br>optionally also an external (ELO) touch<br>screen.                                                                                                    |
| Martín<br>MACYZ<br>Internet<br>C                                                                                                    | 11. The console is now ready to use! Load the training file and verify its operation.                                                                                                    |
| For share 14 sequence 21<br>The share 14 sequence 21<br>The share 14 seque | 12. You can now load your backup<br>showfiles into the console. The<br>console may ask you to save them<br>again, as they will be updated for use<br>with this latest version of the MX<br>software. Save them on the console's<br>SSD drive. |

# License: Upgrading your license to Windows 7

The hardware and software are now successfully updated. Now all you need to do is request a new license that will be stored on the internal One-Key in you Maxxyz Compact console. This will include the Windows 7 license that you are now using with version 3 of the MX software.

To make a license request, please send the following items to <u>controllersupport@martin.dk</u>

- License request file (see below)
- Serial number of your console
- Copy of your purchase order (a scan, or readable picture)

#### Generating a license request file

To generate a license request file on your console:

- 1. On the Maxxyz Compact console, go to the menu: System > About
- 2. In the License section press the Request... button.
- 3. Press Martin Controller.
- 4. Save the license request file to an external USB drive.

When you send the 3 items listed above to <u>controllersupport@martin.dk</u> we will create a license for you and send you back a new file via e-mail.

You can now add the license using the procedure outlined above, but this time pressing the **Add License** button instead of the **Request...** button.

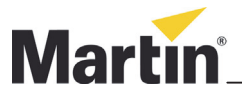